## Zoom ウェビナー参加方法

※ウェビナーには、スマホやタブレットなどのモバイルデバイスからも参加可能ですが、 パソコンでの参加を推奨します。

#### 【事前準備】

#### 講演前日までに必ず次の①及び②のご準備・ご確認をお願い致します。

#### アプリ編

■初めてZoomを使用する方は、下のリンクより「ミーティング用Zoomクライアント」 (スマホ・タブレットの場合は「Zoomモバイルアプリ」)のダウンロードをお願い致 します。<u>https://zoom.us/download#client\_4meeting</u> (※ダウンロードせずに参加する方法については、最後のページをご参照ください)

■すでに「Zoomクライアント」をインストールされている方は、最新バージョンに アップグレードされていることをご確認ください。 https://support.zoom.us/hc/ja/articles/201362233

#### ②音声確認編

アプリの準備ができたら、正常に音声が聴こえるか確認するため、 次のサイトにアクセスしてください。 <u>https://zoom.us/test</u> (テスト専用サイト)

自動的に「Zoomクライアント」が起動し、ミーティングテスト画面へ遷移するので「参加」をクリックします。

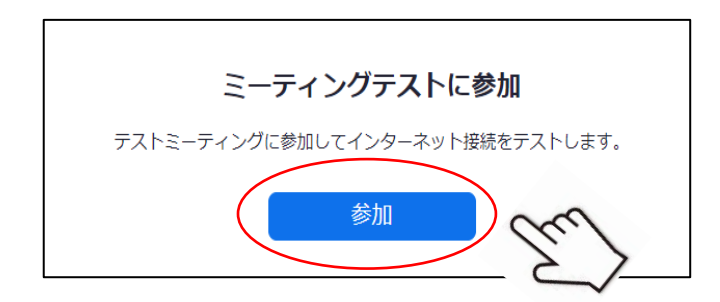

「着信音が聴こえますか。」の画面で、実際にスピーカーから音が聞こえているか確認 してください。「いいえ」を選ぶと自動で音が聞こえない原因を特定してくれます。

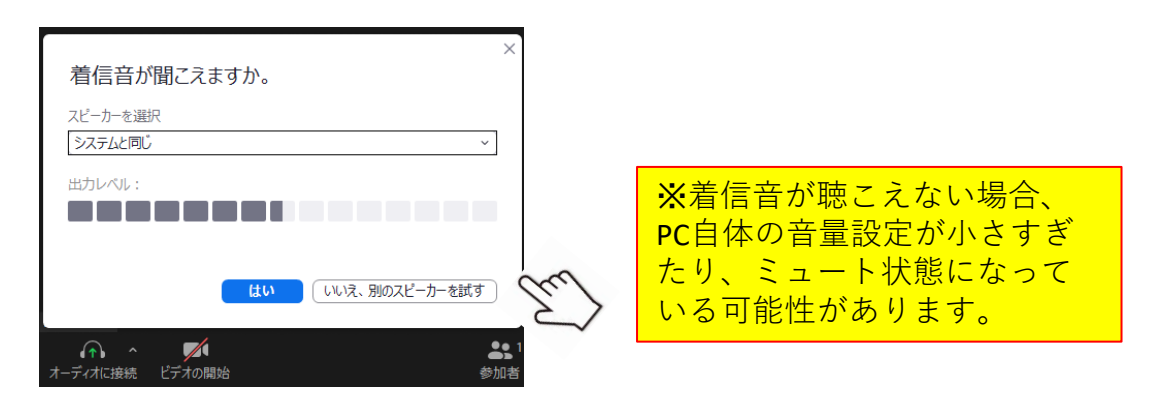

続いてマイクのテスト画面になりますが、マイクは原則使用しませんので、テスト不要 です。画面右下に表示される「退室」をクリックし、画面右下の「ミーティングを退出」を クリックしてください。これでテストは終了です。

### 【当日の参加について】 開催日前日までに、参加に必要な情報をメールでご案内します。

当日は次の手順でご参加ください。

①メール内にある参加用リンクをクリックします。

【ご案内メールのサンプル】

| ○○さま                                                    |                                                                                                    |
|---------------------------------------------------------|----------------------------------------------------------------------------------------------------|
| こんにちは                                                   |                                                                                                    |
| 国催缶くになりました。                                             | ので参加甲URLをお送りします。                                                                                                    |
| もしも ID の入力を求め                                           | めてwmh one をお広りじょう。<br>められた場合、以下のウェビナーID とパスコードをご入力いただきご参加ください。                                                                                                    |
| <br>■講演会参加用 URL                                         |                                                                                                    |
| トピック: 如水会特別                                             | 川講演会                                                                                                    |
| 開催時刻:XX年XX                                              | 月XX日 XXPM 参加用                                                                                                    |
| 下記のリンクをクリッ:                                             |                                                                                                    |
| http:// ×××××××                                         |                                                                                                    |
| (パスコードを求められ                                             | れた場合は次を入力: <b>××××××××</b> )                                                                                                    |
| ※上記のリンクで入れ;                                             | ない場合は以下の ID・パスコードをご入力いただきご参加ください。                                                                                                    |
| ウェビナーID:XXXX                                            |                                                                                                    |
| パスコード:XXXXX                                             |                                                                                                    |
|                                                         | 1-1-2                                                                                                    |
| 下のような画                                                  | 面が立ち上がります。「Zoom Meetingを開く」                                                                                                    |
| あるいは 「                                                  | ミーティングを起動」をクリックします。                                                                                                    |
| ・・・・・・・・・・・・・・・・・・・・・・・・・・・・・・・・・・・・・                   | を<br>Zoom Mostings を開きますか?                                                                                                    |
|                                                         | 200m Weetings 2 m 2 s 9 nº :                                                                                                    |
|                                                         | https://zoom.us がこのアフリケーションを開く許可を求めています。                                                                                                    |
|                                                         |                                                                                                    |
|                                                         | □ zoom.us でのこのタイプのリンクは常に関連付けられたアプリで開く                                                                                                    |
|                                                         | □ zoom.us でのこのタイプのリンクは常に関連付けられたアプリで開く                                                                                                    |
|                                                         | <ul> <li>zoom.us でのこのタイプのリンクは常に関連付けられたアプリで開く</li> <li>Zoom Meetings を開く キャンセル</li> </ul>                                                                                                    |
|                                                         | <ul> <li>zoom.us でのこのタイプのリンクは常に関連付けられたアプリで開く</li> <li>Zoom Meetings を開く キャンセル</li> </ul>                                                                                                    |
| <b>-</b>                                                | zoom.us でのこのタイプのリンクは常に関連付けられたアプリで開く<br>Zoom Meetings を開く キャンセル                                                                                                    |
| Zoom Me                                                 | <ul> <li>zoom.us でのこのタイプのリンクは常に関連付けられたアプリで開く</li> <li>Zoom Meetings を開く キャンセル</li> <li>eetingを開く」</li> </ul>                                                                                                    |
| 「Zoom Me<br>をク                                          | <ul> <li>zoom.us でのこのタイプのリンクは常に関連付けられたアプリで開く</li> <li>Zoom Meetings を開く<br/>キャンセル</li> <li>eetingを開く」</li> <li>リック</li> </ul>                                                                                                    |
| 「Zoom Me<br>をク                                          | <ul> <li>zoom.us でのこのタイブのリンクは常に関連付けられたアブリで開く</li> <li>Zoom Meetings を開く</li> <li>キャンセル</li> </ul>                                                                                                    |
| 「Zoom Me<br>をク<br>ブラウザが表                                | <ul> <li>zoom.us でのこのタイブのリンクは常に関連付けられたアブリで開く</li> <li>Zoom Meetings を開く</li> <li>キャンセル</li> <li>キャンセル</li> <li>シリック</li> <li>示しているダイアログのZoom Meetingsを開くをクリックし</li> </ul>                                                                               |
| 「Zoom Me<br>をク<br>ブラウザが表                                | zoom.us でのこのタイブのリンクは常に関連付けられたアブリで開く     Zoom Meetings を開く     キャンセル     マリック     示しているダイアログのZoom Meetingsを開くをクリックし     ださい                                                                                                    |
| 「Zoom Me<br>をク<br>ブラウザが表述                               | zoom.usでのこのタイブのリンクは常に関連付けられたアブリで開く     Zoom Meetingsを開く     キャンセル     マリック     示しているダイアログのZoom Meetingsを開くをクリックし     ださい     たこうれたい提合は、N下のミーティングを記載をクリックし                                                                                               |
| 「Zoom Me<br>をク<br>ブラウザが表<br>ダイアログが表                     | zoom.usでのこのタイブのリンクは常に関連付けられたアブリで開く     Zoom Meetingsを開く     キャンセル     マリック     示しているダイアログのZoom Meetingsを開くをクリックし     ださい     表示されない場合は、以下のミーティングを起動をクリック                                                                                                |
| 「 <b>Zoom Me</b><br>をク<br>ブラウザが表<br>ダイアログが表             | zoom.usでのこのタイブのリンクは常に関連付けられたアブリで開く     Zoom Meetingsを開く     キャンセル     マリック     示しているダイアログのZoom Meetingsを開くをクリックし     ださい     表示されない場合は、以下のミーティングを起動をクリックし     ださい。                                                                                      |
| 「Zoom Me<br>をク<br>ブラウザが表<br>ダイアログが表                     | com.usでのこのタイプのリンクは常に関連付けられたアプリで開く<br>zoom Meetingsを開く<br>キャンセル<br>シリック<br>示しているダイアログのZoom Meetingsを開くをクリックし<br>ださい<br>表示されない場合は、以下のミーティングを起動をクリックし<br>ださい。                                                                                              |
| 「Zoom Me<br>をク<br>ブラウザが表<br>ダイアログが表                     | <ul> <li>com.usでのこのタイブのリンクは常に関連付けられたアブリで開く</li> <li>zoom Meetings を開く</li> <li>キャンセル</li> <li>キャンセル</li> <li>ショック</li> <li>示しているダイアログのZoom Meetingsを開くをクリックしたさい</li> <li>表示されない場合は、以下のミーティングを起動をクリックしたさい。</li> </ul>                                    |
| 「Zoom Me<br>をク<br>ブラウザが表<br>ダイアログが表                     | <ul> <li>com.usでのこのタイブのリンクは常に関連付けられたアブリで開く</li> <li>Zoom Meetingsを開く</li> <li>キャンセル</li> <li>キャンセル</li> <li>ティレグを起動</li> <li>シーティングを起動</li> </ul>                                                                                                    |
| 「Zoom Me<br>をク<br>ブラウザが表<br>ダイアログが表                     | <ul> <li>coom.us でのこのタイブのリンクは常に関連付けられたアブリで開く</li> <li>zoom Meetingsを開く</li> <li>キャンセル</li> <li>キャンセル</li> <li>キャンセル</li> <li>シリック</li> <li>示しているダイアログのZoom Meetingsを開くをクリックしたさい</li> <li>表示されない場合は、以下のミーティングを起動をクリックしたさい。</li> <li>ミーティングを起動</li> </ul> |
| 「Zoom Me<br>をク<br>ブラウザが表<br>ダイアログが引<br>動的に起動し           | <ul> <li>coom.us でのこのタイブのリンクは常に関連付けられたアブリで開く</li> <li>zoom Meetings を開く</li> <li>キャンセル</li> <li>キャンセル</li> <li>ティングを起動</li> <li>たさい。</li> <li>ミーティングを起動</li> <li>たさい。</li> </ul>                                                                        |
| 「Zoom Me<br>をク<br>ブラウザが表<br>ダイアログが引<br>動的に起動し<br>イアントを立 | こ こ こ こ こ こ こ こ こ こ こ こ こ こ こ こ こ こ こ                                                                                                    |

③ 下のようなメッセージが表示されます。メールアドレスと 氏名と卒業年・学部を入力後、「Webセミナーに参加」をクリックして ご参加ください。

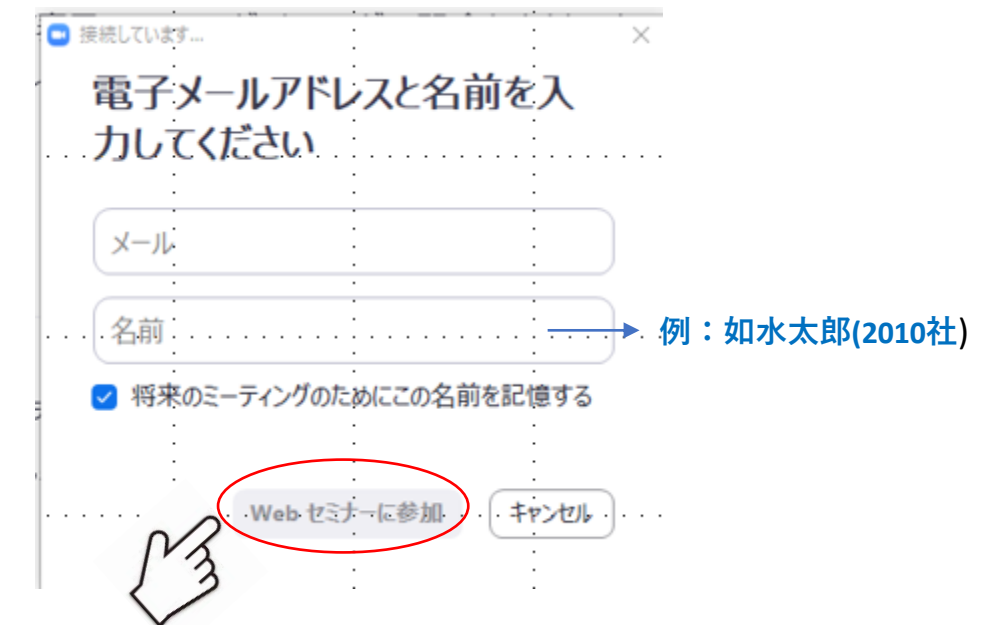

④ 下の画面が表示され、待機状態となります。 ウェビナーが開始されるまでお待ちください。

|                                       |                                       | - x                                   |
|---------------------------------------|---------------------------------------|---------------------------------------|
| الحة 🔾                                | が本ウェビナーを開始する                          | までお待ちくださ                              |
|                                       | ι                                     | · · ·                                 |
| :                                     | 開始日時: 1:30 PM                         | · · ·                                 |
|                                       | マイウェビナー                               | · · · · · · · · · · · · · · · · · · · |
| :                                     | · · ·                                 | : :                                   |
|                                       | 自分のスピーカーをテスト                          |                                       |
| · · · · · · · · · · · · · · · · · · · | · · · · · · · · · · · · · · · · · · · |                                       |
|                                       | · · ·                                 |                                       |

※下の画面が表示された場合は、「コンピュータでオーディオに参加」 をクリックしてください。

| 🔄 どのようにオーディオ会議に参加しますか?          |                                 | ×                         |
|---------------------------------|---------------------------------|---------------------------|
| 無料通話                            | コンピューターオーディオ                    |                           |
|                                 |                                 | <u>}</u>                  |
| コンピューターで                        | オーディオに参加                        | ※登壇者以外の方のビデ               |
| ▲ スピーカー発見失敗スピーカーが正し<br>コンピューター: | く接続されているか確認。、 ●●●●<br>オーディオのテスト | また、音声はオフになっ               |
|                                 |                                 | ています(ご目身ではON<br>にはできません)。 |
| ○ ミーティングへの接続時に、自動的              | にコンピューターでオーディオに接続               | 売                         |

# 【ウェビナー内のコミュニケーション機能について】

画面上に表示されます。各機能を使用する場合は、クリックします。(各ボタンの表示は実際の画面と一部異なる場合があります)

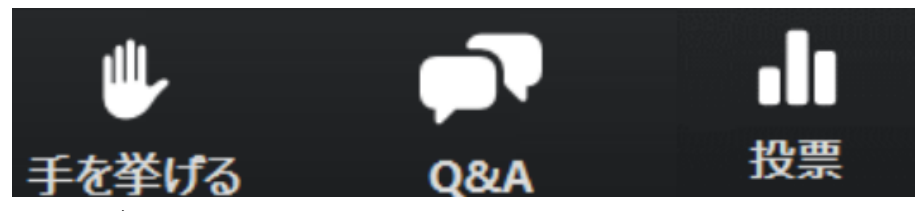

・<u>手を挙げる</u> 講師やスタッフから指示があった場合、クリック すると、講師・スタッフは、あなたが挙手しているのがわかります。

- ・<u>Q&A</u> クリックすると「質問と回答」ウィンドウが起動します。 ウィンドウ下部に入力欄があります。講師に質問がある場合は、 質問受付開始時刻(19:45を予定)になったら、入力・送信し てください。
- ・<u>投票</u> 講演中に講師・スタッフが選択式のアンケートを取る場合 皆様はこちらのボタンから投票ができます。該当する選択肢に チェックを入れ、投票してください。

# 【アンケートご協力のお願い】

講演終了後にアンケート画面に遷移します。ご回答いただければ幸いです(当日改め てご案内いたします)。

Zoomクライアントをダウンロードせずにブラウザ経由で参加をご希望の場合、参加用リ ンクをクリックし、画面が遷移したのち、「ブラウザから参加してください」をクリック してご参加ください(下のサンプル画面参照)。 ブラウザから参加する場合、一部の機能制限されています。また、ブラウザはGoogle

フラワサから参加する場合、一部の機能制限されています。また、フラワサはGoogle Chrome、Firefox、Chromium Edgeの利用が推奨されます。予めご了承ください。

| ブラウザが表示してい           | いるダイアログの <b>Zoom Meetingsを開く</b> をクリックしてく                                   |  |
|----------------------|-----------------------------------------------------------------------------|--|
|                      | ださい                                                                         |  |
| ダイアログが表示され           | ない場合は、以下のミーティングを起動をクリックしてく                                                  |  |
|                      | ださい。                                                                        |  |
|                      | ミーティングを起動                                                                   |  |
| Zoomクライア<br>Zoomクライフ | ントをインストールしていないのですか? <u>今才 ぐゲウンロード</u> する<br>アントで簡顕が発生していますか? ブラウザから参加してください |  |
| 20000 9 19           |                                                                             |  |

※モバイルデバイスのWebブラウザはサポートされていません